### **Wireless Presenter**

#### Wireless Presentation

The audio-visual system is equipped with a wireless presenter to allow the user to present using a wireless laptop computer.

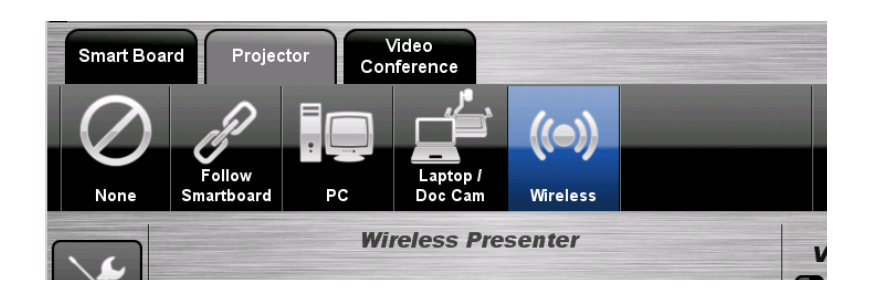

# Downloading Wireless Presenter Software (only required the first time)

- 1. Ensure connection to the CDU Wireless network.
- 2. Start -> All Programs -> Install CDU Software
- Highlight -> Wireless Presenter Manual Install
- 4. Select -> Run
- 5. Setup Select -> Next
- 6. Installation wizard runs
- 7. The Login page displays
- Server IP Field -> Input the IP Address of the projector displayed on the image of the whiteboard.
- 9. Login Code -> as displayed in the top left corner of the image displayed on the whiteboard.

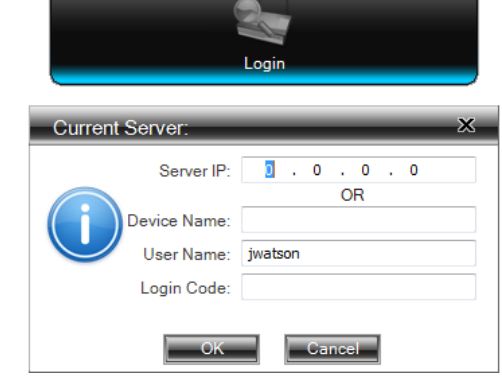

E H

10. Press the **OK** icon and the content should display on the screen.

## If you have previously installed Wireless Presenter on your device complete the following:-

- 1. Select the WPS icon from your desktop
- 2. Complete the above steps from 7-10

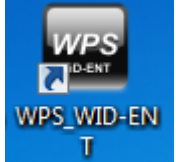

### For assistance, please contact ITMS Technical Support Phone: 8946 6291 or Ext: 6291